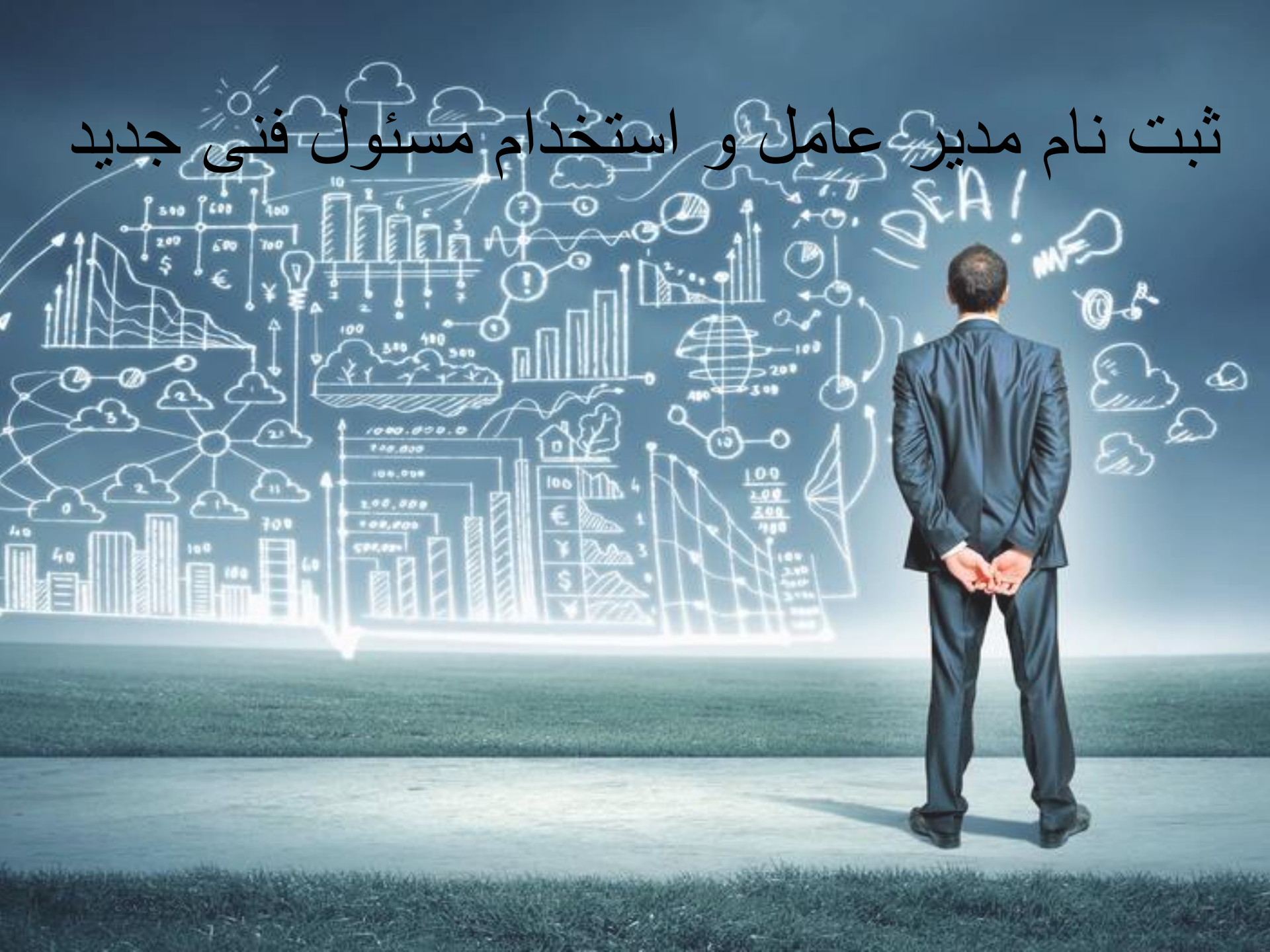

(ورود به سامانه) <u>www.ttac.ir</u> فرآیند ثبت نام مدیر عامل و ثبت اطلاعات شرکت

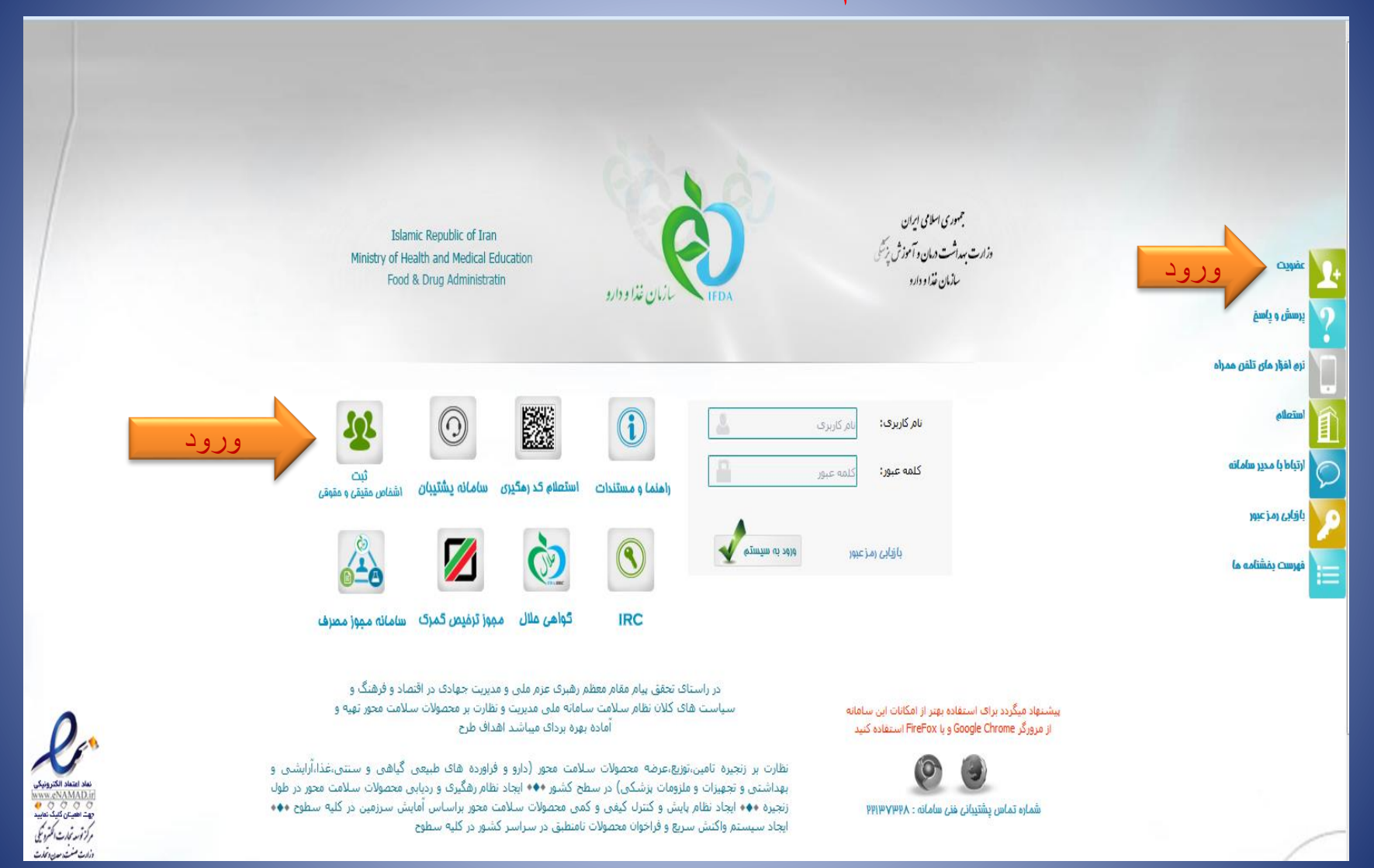

#### ثبت نام شرکت فرآیند ثبت نام مدیر عامل و ثبت اطلاعات شرکت

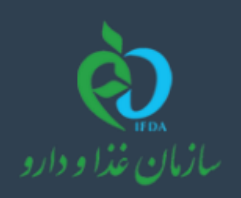

سامانه ثبت اشخاص حقوقی و حقیقی

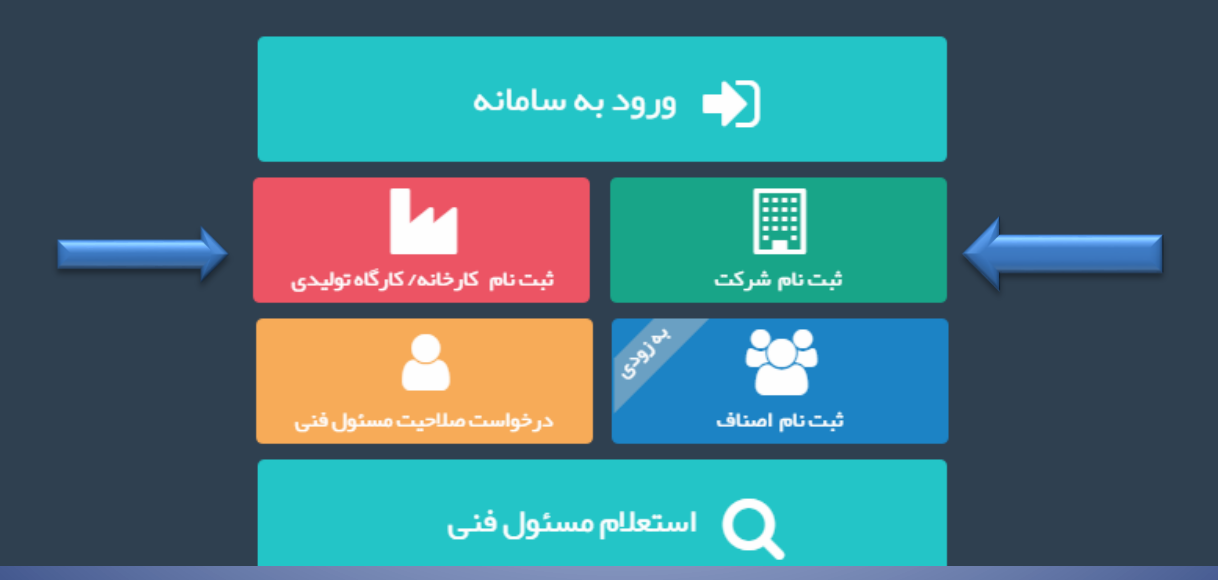

#### فرآیند ثبت نام مدیر عامل و ثبت اطلاعات شرکت ثبت نام شرکت

| تبــــــــــــــــــــــــــــــــــــ |                       |                                   |  |  |  |
|----------------------------------------|-----------------------|-----------------------------------|--|--|--|
|                                        | نام شرکت:             | شناسه ملی شرکت:                   |  |  |  |
|                                        | 🖉 نام شرکت            | 📰 شناسہ ملی شرکت                  |  |  |  |
|                                        |                       |                                   |  |  |  |
| تاريخ تولد :                           | کد ملی : 🗸            | مليت :                            |  |  |  |
| · · · · · · · · · · · · · · · · · · ·  | 🖉 کد ملی              | ایرانی                            |  |  |  |
| نام خانوادگی :                         | : poli                | چنسیت:                            |  |  |  |
| 🔗 نام خانوادگی                         | 🖋 نام                 | <ul> <li>انتخاب نماتید</li> </ul> |  |  |  |
| تام پخر:                               | سريال شناسنامه :      | شماره شناستامه :                  |  |  |  |
| 🖉 تام پذر                              | 🖋 سریال شناسنامه      | 🖋 شماره شناسنامه                  |  |  |  |
| شہر ستان محل مىدور :                   | استان محل مىدور:      | کشور محل مىدور:                   |  |  |  |
| انتخاب نمائيد                          | ◄ انتخاب تمائيد       | انتخاب نمائيد                     |  |  |  |
| ايميل:                                 | نام کاربری:           | شېر محل مىدور :                   |  |  |  |
| 📓 ایمیل                                | 🖉 نام کاریری          | انتخاب نمائيد                     |  |  |  |
| تکرار گذر واژه:                        | گذر واژه:             | تلقن همراه:                       |  |  |  |
| ی تکرار گذر واژه 🔍                     | ی گذر واژه            | 🛛 تلقن همراه                      |  |  |  |
|                                        |                       |                                   |  |  |  |
|                                        | 🗸 ثبت و ذخیرہ نہایی 🗸 |                                   |  |  |  |
|                                        | r                     |                                   |  |  |  |

![](_page_4_Picture_0.jpeg)

#### سامانه ثبت اشخاص حقوقی و حقیقی

![](_page_4_Picture_2.jpeg)

| 07 | ☆ | ٠ |
|----|---|---|
|----|---|---|

:

←

![](_page_5_Picture_2.jpeg)

| 6 |  | ۲ |
|---|--|---|

🗆 من را بخاطر بسپار

ورود به سیستم

<u>ر مز عبور را فراموش کر ده ام</u>

<u>نام کاربری خود را فراموش کر دہ ام</u>

<u>ثبت نام</u>

#### 🛦 هشدار

این سایت متعلق به سازمان غذا و داروی جمهوری اسلامی ایران است و یک درگاه دولتی محسوب می شود. تمام فعالیت های شما در این سامانه تحت نظارت بوده و ثبت و ضبط می شود. استفاده از این سامانه، نشان دهنده آگاهی شما نسبت به نظارت همه جانبه سازمان غذا و دارو بر عملکردتان در ارتباط با آن است که به جهت آشکار سازی هرگونه عمل مجرمانه صورت می پذیرد. نا و دارو یر اساس قانون انتشار و دسترسی آزاد به اطلاعات مصوب ۱۳۸۸، آن بخش از اطلاعات را که جنبه محرمانه درج نام کار بری و هیچ شخص حقیقی یا حقوقی قرار نخواهد داد. یستور ک به ویژه:

شکیلات و وظایف وزارت بهداشت، در مان و آموزش پز شکی مصوب ۱۳۶۷

۲ – قانون الربوط به مقررات امور پز شکی، دارویی و مواد خور دنی و آشامیدنی مصوب ۱۳۳۴ و اصلاحات بعدی آن

۳– قانون مواد خور دنی و آشامیدنی و آرایشی و بهداشتی مصوب ۱۳۴۶ و آیین نامههای اجرایی آن

۴- ضابطه موضوع بند پ. ماده ۷ قانون احکام دائمی بر نامه های توسعه کشور (مصوب ۱۱/۱۱/۱۵/۱۵ مجلس شور ای اسلامی)

۵– تبصره ۲ ماده ۵ ماده قانون مبارزه با قاچاق کالا و ارز

هر نوع دسترسی و فعالیت غیر مجاز در سامانه حاضر و سایر سامانههای سازمان، پیگرد قانونی خواهد داشت. ورود به این سامانه با نام کاربری و کلمه عبور شما، بیانگر پذیرش مسئولیتهای قانونی مربوطه توسط شخص شما بوده و ضروری است که در حفظ کلمه عبور خود کوشا باشید و آن را در اختیار هیچ فرد دیگری قرار ندهید.

تمامی حقوق بر ای ساز مان غذا و دار و محفوظ است.

#### پروفایل من۔ اطلاعات پایه مدیر عامل

|                      |                  |                              | سامانه ثبت اشخاص حقوقی و حقیقی                               |
|----------------------|------------------|------------------------------|--------------------------------------------------------------|
| کشور محل مىدور:      |                  | اطلاعات پایه<br>نام کاربری : |                                                              |
| ايران                |                  |                              | (مدیر عامل) <del>-</del><br>لیروفایل من ۲                    |
| استان محل صدور:      | نام خانوادگی :   | نا <b>م</b> :                | اطلاعات پايه                                                 |
| آذربایجان شرقی       | مسگری            | على                          | اطلاعات محل سکونت                                            |
| شہر ستان محل مىدور : | تاريخ تولد :     | کد ملی :                     | ارتباطات                                                     |
| بناب                 | ነ ሥዮ ዓ/ ៰ ዓ/ ៰ ዓ |                              | ا تصاویر                                                     |
| شہر محل مىدور :      | جنسيت:           | شماره شناسنامه:              | گواهی امضاء     گواهی پایان خدمت                             |
| بناب                 | مرد 🔻            |                              | 📰 اطلاعات شرکت 🗧                                             |
|                      |                  |                              | 📰 اطلاعات شعب                                                |
|                      |                  |                              | 嶜 اعضاء شرکت                                                 |
|                      |                  |                              | 릗 فایلراهنما                                                 |
|                      |                  |                              | جہت استخدام مسئولین فنی بہ<br>قسمت <b>اطلاعات شعب</b> مراجعہ |

#### پروفایل من اطلاعات محل سکونت کلیه قسمت ها باید توسط مدیر عامل تکمیل شود.

|      |                     | سامانه ثبت اشخاص حقوقی و حقیقی |
|------|---------------------|--------------------------------|
|      |                     | $\bigcirc$                     |
|      | اطلاعات محل سكونت   |                                |
| نقشه | کشور محل سکونت:     | مدیر عامل) <del>-</del>        |
|      | ایران               | 💄 پروفایل من 🗸                 |
|      | استان محل سکونت:    | اطلاعات پايه                   |
|      | تبران               | اطلاعات محل سکونت              |
|      | شہر ستان محل سکونت: | ارتباطات                       |
|      | تېران               | ا تماوير                       |
|      |                     | 🚦 گواهی امضاء                  |
|      | شہر محل سکونت:      | 🚦 گواهی پایان خدمت             |
|      | تبران               |                                |
|      | کد پستی:            | ■■ اطلاعات شرکت >              |
|      |                     | 📰 اطلاعات شعب                  |
|      | طول جغرافیایی :     | 替 اعضاء شرکت                   |
|      | ۵۱.۴۱۵۰۲۸۵۷۲۰۸۲۵    | 릗 فایل راهنما                  |
|      | عرض جغرافیایی :     | جہت استخدام مسئولین فنی بہ     |
|      | WA SCERORANALONV    | قسمت <b>اطلاعات شعب</b> مراجعه |

| اطلاعات پايه                              | استان محل سکونت:                                                                |    |
|-------------------------------------------|---------------------------------------------------------------------------------|----|
| اطلاعات محل سکونت                         | تېران                                                                           |    |
| ارتباطات                                  | شہر ستان محل سکونت:                                                             |    |
| ا تصاویر                                  | تبران                                                                           |    |
| ا گواهی امضاء                             |                                                                                 |    |
| ا گواهی پایان خدمت                        | شہر محل سکونت:                                                                  |    |
|                                           | تېران                                                                           |    |
| 📰 اطلاعات شرکت >                          | 1. 5                                                                            |    |
| 📰 اطلاعات شعب                             | دد پستی.                                                                        |    |
| <b></b>                                   | 1198568019                                                                      |    |
| 👕 اعضاء شرکت                              | طول جغرافیایی :                                                                 |    |
| جهت اعمال تغييرا                          | ت در تمامی قسمت ها ابتدا ویرایش را کلیک کنید ت                                  | 17 |
| <sub>ج</sub> دستر سی به ویر اینز          | ں فعال شود <u>.</u>                                                             |    |
| قسمت <b>اطلاعات شعب</b> مراجعه<br>فرمایید | ۳۵۰۶۶۴۴۰۴۹۵۰۸۶۵۷                                                                |    |
| در سیبید.<br>(استخدام مسئولین فنی به      |                                                                                 |    |
| تفکیک شعبہ انجام میشود )                  | آدرس:                                                                           |    |
|                                           | میدان محمدیہ– خ خیام جنوبی مجتمع تجاری و اداری ایران ورودی پلاك ۲۰۸۸ ط ۲ واحد ۶ |    |

🖌 ویرایش

#### پروفایل من -ارتباطات

لازم است کد تاییدیه ارسالی به ایمیل و شماره همراه در قسمت مربوطه درج گردد.

#### مسامانه ثبت اشخاص حقوقی و حقیقی 🔾 🗲 خروج ار تباطات 🕇 افزودن این شماره همراه ویست الکترونیک شما برای تمامی ذینفعان سامانه (از جمله مدیران عامل (مدیر عامل) 🔻 شر کتها متقاضی استخدام جنابعالی و مسئولین ساز مان غذا و دارو ) با شما قابل رویت می باشد و مبنای ارتباط با شما قر ار خواهد گرفت. 💄 پروفایل من عمليات مقدار عنوان # Û تلفن 1 اطلاعات يايه '۴۸ 🔹 شمار ہ ہمر اہ اصلی : Û فكس اطلاعات محل سكونت ۲ ⇒ تغيير 0 ۸۷۵۷۸ ارتباطات 🔹 ایمیل اصلی : ة تصاوير ⇒ تغيير ing@yahoo.com 0 🖁 گواهی امضاء 🖁 گواهی پایان خدمت 🖉 شماره همراه شما هنوز فعال نشده است . کد ار سال شده به شماره همراه خود را وار د نمایید: 📰 اطلاعات شرکت کد تاپیدیہ 🎫 اطلاعات شعب 📀 تایید 🎜 ارسال کد تاییدیه مجدد 皆 اعضاء شرکت 🖉 ایمیل شما هنوز تایید نشده است.

릗 فایل راهنما

جہت استخدام مسئولین فنی بہ قسمت **اطلاعات شعب** مراجعہ

کد ار سال شده به ایمیل خود را وار د نمایید:

کد تاپیدیہ

#### پروفایل من۔ تصاویر

| €]خروچ            |                                                                                      | مسامانه ثبت اشخاص حقوقی و حقیقی     |
|-------------------|--------------------------------------------------------------------------------------|-------------------------------------|
|                   | تصاویر<br>فرمت تمویر قابل بارگذاری JPEG PNG و حداکثر حجم فایل ۲۰۰۰ کیلوبایت می باشد. | (مدير عامل) ۲                       |
| * تصویر شناسنامه: | * تصویر کارت ملی:                                                                    | 🔺 پروفایل من 🗸                      |
| یاری Browse فایل  | لیا ہے۔<br>Browse فایل                                                               | ا اطلاعات پایه<br>اطلاعات محل سکونت |
|                   |                                                                                      | ارتباطات<br>ارتباطات                |
|                   |                                                                                      | ا تمناوير                           |
|                   | * تصویر پرسنلی:                                                                      | ا گواهی امضاء<br>ا گواهی پایان خدمت |
|                   | فایل 🕹 Browse                                                                        | 👪 اطلاعات شرکت >                    |
|                   |                                                                                      | 👪 اطلاعات شعب                       |
|                   |                                                                                      | 皆 اعضاء شرکت                        |
|                   |                                                                                      | / فایل راهنما                       |
|                   |                                                                                      | جہت استخدام مسئولین فنی بہ          |

ة من المناعب من المعام المعام المعام المعام المعام المعام المعام المعام المعام المعام المعام المعام المعام الم المعام المعام المعام المعام المعام المعام المعام المعام المعام المعام المعام المعام المعام المعام المعام المعام

### پروفایل من گو اہی امضا

| € خروج                                                                      |          |                     |                   | Ξ       | فی سامانده ثبت اشخاص حقوقی و حقیقی |
|-----------------------------------------------------------------------------|----------|---------------------|-------------------|---------|------------------------------------|
|                                                                             |          |                     | يضاء              | گواهی ا |                                    |
| فر مت تصویر قابل بار گذاری JPEG PNG و حداکثر حجم فایل ۵۰۰ کیلوبایت می باشد. |          | تاریخ گواهی امضاء : | اره گواهی امضاء : | شم      | (مدیر عامل) 🔻                      |
|                                                                             | <b>#</b> | تاريخ               |                   |         | 💄 پروفایل من 🗸                     |
| * تمویر امضاء:                                                              |          | استان :             | اره دفترخانه :    | شە      | اطلاعات پايه                       |
| فایل 🕹 فایل ا                                                               | v        | انتخاب نمائيد       |                   |         | اطلاعات محل سکونت                  |
|                                                                             |          |                     |                   |         | ارتباطات                           |
|                                                                             |          | شہر :               | رستان :           | شہ      | ة تمناوير                          |
|                                                                             | Ŧ        | انتخاب نمائيد       | انتخاب نمائيد     |         | ا گواهی امضاء                      |
|                                                                             |          |                     |                   |         | 🖁 گواهی پایان خدمت                 |
|                                                                             | الم ايش  |                     |                   |         | 📰 اطلاعات شرکت 🗧                   |
|                                                                             |          |                     |                   |         | 📰 اطلاعات شعب                      |
|                                                                             |          |                     |                   |         |                                    |
|                                                                             |          |                     |                   |         | 👕 اعضاء شرکت                       |
|                                                                             |          |                     |                   |         | 릗 فایل راهنما                      |
|                                                                             |          |                     |                   |         | جہت استخدام مسئولین فنی بہ         |

قسمت **اطلاعات شعب** مراجعه

## پروفایل من گواهی پایان خدمت

| € خروج                                                                                         | في سامانه ثبت اشخاص حقوقى و حقيقى                       |
|------------------------------------------------------------------------------------------------|---------------------------------------------------------|
| گواهی پایان خدمت                                                                               |                                                         |
| تاریخ مىدور : شماره کارت : مدور قابل بارگذارى IPEG PNG و حداکثر حجم فایل ۵۰۰ کیلوبایت می باشد. | (مدیر عامل) 🔻                                           |
| تاريخ 🛍                                                                                        | 💄 پروفایل من 🗸                                          |
| نوع :                                                                                          | اطلاعات پايه                                            |
| ـــانتخاب نمائید 🕨 انتخاب نمائید ا                                                             | اطلاعات محل سکونت                                       |
|                                                                                                | ارتباطات                                                |
| مجه وبر ایش                                                                                    | ة تصاوير                                                |
|                                                                                                | گواهی امضاء                                             |
|                                                                                                | ا گواهی پایان خدمت                                      |
|                                                                                                | 📰 اطلاعات شرکت 🗧                                        |
|                                                                                                | 📲 اطلاعات شعب                                           |
|                                                                                                | 嶜 اعضاء شرکت                                            |
|                                                                                                | 릗 فایل راهنما                                           |
|                                                                                                | جہت استخدام مسئولین فنی بہ<br>قسمت اطالمات شعب ہمیا جعم |

## اطلاعات شركت-اطلاعات پايه

| € خروج       |                                                       | سامانه ثبت اشخاص حقوقی و حقیقی<br>                           |
|--------------|-------------------------------------------------------|--------------------------------------------------------------|
|              | اطلاعات پایه                                          |                                                              |
| کد اقتصادی : | شناسه شرکت :                                          | <b>علی مسکری</b><br>(مدیر عامل) <del>-</del>                 |
| ۴۱۱۳۸۹۶۷۱۳۵۹ |                                                       | ک پروفایل من ک                                               |
| ﻧﺎﻡ ﺗﺠﺎﺭﻯ :  | نام فارسى :                                           | اطلاعات شرکت                                                 |
| نام تجاری    |                                                       | اطلاعات يايه                                                 |
| ﻧﻮﻉ ﺷﺮﮐﺖ:    | نام انگلیسی :                                         | ا گواهی ثبت                                                  |
| مسوليت محدود |                                                       | اروز نامه رسمی                                               |
|              | ىيش كد شركت:                                          | ا ساسنامه<br>جمنه فعالیت                                     |
|              |                                                       |                                                              |
|              | (جهت ایجاد شناسه های ر هگیری و ر دیابی محصولات شر کت) | 📲 اطلاعات شعب                                                |
| المح ويرايش  |                                                       | 皆 اعضاء شرکت                                                 |
|              |                                                       | فایل راهنما 릗                                                |
|              |                                                       | جہت استخدام مسئولین فنی بہ<br>قسمت <b>اطلاعات شعب</b> مراجعہ |

اطلاعات شركت-گواهى ثبت

| €] خروج                                                                     |       |                           | E                   | وحقيقى | 🗞 سامانہ ثبت اشخاص حقوقی                             |
|-----------------------------------------------------------------------------|-------|---------------------------|---------------------|--------|------------------------------------------------------|
|                                                                             |       |                           | گواهی ثبت           |        |                                                      |
| فرمت تصویر قابل بارگذاری JPEG PNG و حداکثر حجم فایل ۵ م ۲ کیلوبایت می باشد. | Ê     | تاریخ ثبت :<br>۱۳۸۵/۰۴/۲۴ | شمار ه ثبت :        |        | (مدیر عامل) <del>-</del>                             |
| * افزودن تصویر:                                                             |       | استان :                   | کشور :              | <<br>~ | پروفایل من اطلاعات شرکت                              |
| فایل 🕹 فایل ا                                                               | Y     | تېران<br>شېر :            | ایران<br>شہر ستان : |        | ا اطلاعات پایه<br>ا کواهی ثبت                        |
|                                                                             | Ŧ     | تبران                     | تبران               |        | ! روز نامه ر سمی<br>! اساسنامه                       |
|                                                                             | يرايش | 98                        |                     |        | <ul> <li>حوزہ فعالیت</li> <li>اطلاعات شعب</li> </ul> |
|                                                                             |       |                           |                     |        | 불 اعضاء شرکت                                         |
|                                                                             |       |                           |                     |        | 릗 فایل راهنما                                        |

جہت استخدام مسئولین فنی بہ قسمت <mark>اطلاعات شعب</mark> مراجعہ فرمایید.

اطلاعات شرکت-روزنامه رسمی

| € فروج                                               | 🗞 سامانہ ثبت اشخاص حقوقی و حقیقی                                         |
|------------------------------------------------------|--------------------------------------------------------------------------|
| روزنامه رسمی<br>+ افزودن                             | (مدیر عامل)                                                              |
| 😒 مشاهده روز نامه رسمی شماره ۶۳ ه ۳۲/ت ۹ (۳۲ م ۶ 🛠 🗴 | 💄 پروفایل من 🗧                                                           |
| 🛇 مشاهده روزنامه رسمی شماره ۲۸۶۴۷/شه۳۲/۸۵            | 📰 اطلاعات شرکت 👻                                                         |
|                                                      | اطلاعات پايه                                                             |
|                                                      | ا گواهی ثبت                                                              |
|                                                      | : روزنامه رسمی<br>اساستاه م                                              |
|                                                      | • المستعلقة<br>• حوزه فعاليت                                             |
|                                                      | 📰 اطلاعات شعب                                                            |
|                                                      | 替 اعضاء شرکت                                                             |
|                                                      | 릗 فایل راهنما                                                            |
|                                                      | جہت استخدام مسئولین فنی بہ<br>قسمت <b>اطلاعات شعب</b> مراجعہ<br>فرماہیچہ |

## اطلاعات شركت-اساسنامه

| €) خروچ                                                                     |                | فی سامانده ثبت اشخاص حقوقی و حقیقی |
|-----------------------------------------------------------------------------|----------------|------------------------------------|
|                                                                             | اساسنامه       |                                    |
| فر مت تصویر قابل بار گذاری JPEG PNG و حداکثر حجم فایل ۵۰۰ کیلوبایت می باشد. | شماره :        | مدیر عامل) ◄                       |
|                                                                             | تابيخ گواند. : | 💄 پروفایل من 🗧                     |
| ∗ افزودن تصویر:<br>Browse فایا                                              | تاريخ دواهي .  | 👪 اطلاعات شرکت 👻                   |
|                                                                             | ھے وہر ایش     | اطلاعات پايه                       |
|                                                                             |                | : کواهی ثبت<br>: روزنامه رسمی      |
|                                                                             |                | ا اساستامه                         |
|                                                                             |                | 🚦 حوزہ فعالیت                      |
|                                                                             |                | 📰 اطلاعات شعب                      |
|                                                                             |                | 嶜 اعضاء شرکت                       |
|                                                                             |                | 릗 فایل راهنما                      |
|                                                                             |                |                                    |

جہت استخدام مسئولین فنی بہ قسمت **اطلاعات شعب** مراجعہ فرمایید.

## اطللاعات شركت حوزه فعاليت

| € خروچ                         | 🗞 سامانہ ثبت اشخاص حقوقی و حقیقی |
|--------------------------------|----------------------------------|
| حوزه فعالیت                    |                                  |
| 🔺 📃 فراور ده دارویی            | (مدیر عامل) 🕶                    |
| 🗖 📃 تجہیزات پزشکی              |                                  |
| 🗖 📃 مکمل های تغذیه ای          | 👗 پروفایل من 🗧                   |
| 💻 📃 آر ایشی و بہداشتی          | 📰 اطلاعات شرکت 🗸                 |
| 💻 🖉 غذا و آشامیدنی             | a doordania i                    |
| 💻 📃 داروهای طبیعی              |                                  |
| 📒 📃 اسباب بازی و لواز م کودک   | ا کواهی تبت<br>-                 |
| 🗖 📃 ملزومات دارویی             | ا روزنامه رسمی                   |
| 🖿 📃 دارو های سنتی              | اساسنامه                         |
| 🖿 📃 غذای ویژه                  | ا حوزه فعالیت                    |
| 🗖 📃 غذای کودک                  | اللاءات شعب                      |
| 🗖 📃 شیر خشک                    | <i>ции Съъ</i> с,                |
| 🗖 📃 مواد پیش ساز و تحت کنتر ل  | 替 اعضاء شرکت                     |
| 🖿 📃 گیاهان دارویی              | المندار المنحا                   |
| 🗖 📃 مواد اولیه دارو            |                                  |
| 🛑 📃 مواد اولیه تجهیز ات پز شکی | جهت استخدام مسئولين فنى به       |
| Y                              | قسمت <b>اطلاعات شعب</b> مراجعه   |

## اطلاعات شركت-اطلاعات شعب

| € خروج                                                       | سامانه ثبت اشخاص حقوقی و حقیقی     |
|--------------------------------------------------------------|------------------------------------|
| اطلاعات شعب                                                  |                                    |
| با کلیک بر روی هر شعبه وارد جزییات<br>آن شوید. (اسلاید بعدی) |                                    |
| بازرگانې                                                     | ہ پروفایل من ><br>■ اطلاعات شرکت > |
| افزودن 📲 يدا                                                 | اطلاعات پايه                       |
| افزودن حذف                                                   | ا گواهی ثبت<br>دوزنامه رسمی ا      |
|                                                              | ة اساسنامه<br>جوزه فعاليت          |
|                                                              | ا بورد مانیک                       |
|                                                              | ≃<br>اعضاء شرکت                    |
|                                                              | 릗 فایل راهنما                      |

جہت استخدام مسئولین فنی به قسمت <mark>اطلاعات شعب</mark> مراجعه فرمایید. (استخدام مسئولین فنی بیم

در این قسمت بر ای هر شعبه ار تباطات و حوز ه فعالیت مشخص كنبد. در قسمت استخدام مسئول فني قادر به استخدام سيستمى مسئول فنى هستيد

| € فروج    |                   |             |             |           |                                        | وحقيقى        | في سامانه ثبت اشخاص حقوقو                             |
|-----------|-------------------|-------------|-------------|-----------|----------------------------------------|---------------|-------------------------------------------------------|
|           |                   |             |             | افق طلائی | اطلاعات شعب / شعبه بازرگانی ژوبین      |               |                                                       |
|           |                   |             |             |           | 🖈 بازگشت به اطلاعات شعب                |               | (مدیر عامل) 🔻                                         |
| پروانه ها | استخدام مسئول فنى | حوزه فعاليت | ارتباطات    |           | اطلاعات پايه                           | <             | 💄 پروفایل من                                          |
|           |                   |             |             |           | : GLN کد                               | <             | 📰 اطلاعات شرکت                                        |
|           |                   |             | -           | 🖌 ئېـ     | ۰ ۰ ۰ ۰ ۰ ۷ <sup>۳</sup> ۱ ۷ ۰ ۰ ۰ ۱ ۹ |               | اطلاعات پايه                                          |
|           |                   |             | نام فارسى:  |           | نوع شعبه :                             |               | <mark>ا</mark> گواهی ثبت                              |
|           |                   |             |             |           | دفتر مرکزی                             |               | اروز نامه رسمی ا                                      |
|           |                   |             | کد پستی :   |           | نام انگلیسی :                          |               | اساسنامه حوزه فعالیت                                  |
|           |                   |             | 1198664019  |           |                                        |               | 💶 اطلاعات شعب                                         |
|           |                   |             |             |           | نوع مالکیت : 🔍 مالک 🔍 مستاجر           |               | 😤 اعضاء شرکت                                          |
|           |                   |             | استان شعبہ: |           | کشور شعبہ:                             |               |                                                       |
|           |                   | v           | تبران       | Ψ         | ايران                                  |               | 릗 فایلراهنما                                          |
|           |                   |             | شہر شعبہ:   |           | شہر ستان شعبہ:                         | ىنى بە<br>نعە | جہت استخدام مسئولین ف<br>قسمت <b>اطلاعات شعب</b> مراہ |
|           |                   | *           | تبران       | *         | تبران                                  |               | فرمایید.                                              |

## در این قسمت مدیر عامل میتواند اعضای شرکت را تعریف کند (اجباری نمیباشد)

| اعضاء شرکت<br>+ افزودن                                                                                                    | المدير عامل ا                                     |
|----------------------------------------------------------------------------------------------------|---------------------------------------------------|
| على العالي العالي العالي العالي العالي العالي العالي العالي العالي العالي العالي العالي العالي العالي العالي ا<br>العالي العالي العالي العالي العالي العالي العالي العالي العالي العالي العالي العالي العالي العالي العالي العالي<br>حق المضا: () العالي العالي العالي العالي العالي العالي العالي العالي العالي العالي العالي العالي العالي العالي ا | یو پروفایل من ، ، ، ، ، ، ، ، ، ، ، ، ، ، ، ، ، ، |
| ⊘ ویرایش حق امضاء                                                                                                    | 📲 اطلاعات شعب<br>營 اعضاء شرکت                     |

릗 فایل راهنما

جہت استخدام مسئولین فنی به قسمت **اطلاعات شعب** مراجعه فرمایید. ( استخدام مسئولین فنی به تفکیک شعبه انجام میشود )

## در این قسمت مدیر عامل پس از انتخاب حوزه فعالیت نام یا کد ملی مسئول فنی را در فیلد مربوطه جستجو میکند.

| في سامانه ثبت اشخاص حقوقى و حقيقى        |                                                                 |                                            |                                      |                   | € فروج    |  |
|------------------------------------------|-----------------------------------------------------------------|--------------------------------------------|--------------------------------------|-------------------|-----------|--|
| على مسكرى                                | اطلاعات شعب / شعبه بازرگانی ژوبین اف<br>بازگشت به اطلاعات شعب 🖈 | ق طلائی                                    |                                      |                   |           |  |
| (مدیر عامل) <del>-</del><br>پروفایل من > | اطلاعات پایه                                                    | ارتباطات                                   | حوزه فعالیت                          | استخدام مسئول فنى | پروانه ها |  |
| 📰 اطلاعات شرکت 🔹                         | 🛕 نکات مہم قبل از جستجوی                                        | مسئول فنی:                                 |                                      |                   |           |  |
| اطلاعات پايه                             | 🔘 در صورت عدم انتخاب حوزه فعالیا                                | ت شعبه انتخاب شده، امکان جستجوی مسئول      | ن فنی وجود ندارد.                    |                   |           |  |
| <mark>؛</mark> گواهی <del>ثب</del> ت     | 🔘 از تایید نهایی مسئول فنی مورد نهٔ                             | طر در حوزه مربوطه اطمینان حاصل فرمایید.    |                                      |                   |           |  |
| اروز نامه رسمی                           | 🖲 نام کاربری تخصیص داده شده به                                  | مسئول فنی توسط مدیر عامل، کد کاربری ورو    | بد به دیگر سامانه های موجود می باشد. |                   |           |  |
| اساسنامه                                 | 🖲 جستجو بر اساس نام، نام خانوادگر                               | ی، کد ملی یا نام کاربری مسئول فنی انجام می | شود.                                 |                   |           |  |
| عوزه فعاليت                              | – فیلترهای جستجو                                                |                                            |                                      |                   |           |  |
|                                          | انتخاب حوزه های فعالیت                                          |                                            | جست و جوی مسئول                      | ں فنی             |           |  |
| iii اطلاعات شعب<br>■                     | 🗖 غذا و آشامیدنی                                                |                                            | جست و جوی مس                         | ىئول فنى          | جستجو     |  |
| 皆 اعمنا، شرکت                            |                                                                 |                                            |                                      |                   |           |  |
| 剷 فایل راهنما                            |                                                                 |                                            |                                      |                   |           |  |
|                                          |                                                                 |                                            |                                      |                   |           |  |

جهت استخدام مسئولین فنی به قسمت **اطلاعات شعب** مراجعه فر مایید.

# پس از جستجوی مسئول فنی گزینه ار سال در خواست را زده و ثبت مینماید

|                                                                          | اطلاعات شعب / شعبه بازرگانی ژوبین افز                                                      | ى طلائى                                                                          |                                                                                        |                         |                                                          |
|--------------------------------------------------------------------------|--------------------------------------------------------------------------------------------|----------------------------------------------------------------------------------|----------------------------------------------------------------------------------------|-------------------------|----------------------------------------------------------|
| مدیر عامن∖ ◄                                                             | بازگشت به اطلاعات شعب اطلاعات یایه                                                         | ار تباطات                                                                        | حوز ہ فعالیت                                                                           | استخدام مسئول فنى       | یر وانه ها                                               |
| 🗳 پروفایل من ><br>📰 اطلاعات شرکت >                                       | نکات مہم قبل از جستجوی م                                                                   | مسئول فنی:                                                                       |                                                                                        |                         |                                                          |
| الطلاعات پايه                                                            | <ul> <li>در صورت عدم انتخاب حوزه فعالیت</li> <li>ان تابید نیاب مسئول فن مورد نظ</li> </ul> | ت شعبه انتخاب شده، امکان جستجوی مسئوا<br>بدی جوزه مربوطه اطمینان جامیا رف مایید. | فنى وجود ندارد.                                                                        |                         |                                                          |
| ا گواهی ثبت<br>اروزنامه رسمی                                             | <ul> <li>نام کاربری تخصیص داده شده به ه</li> <li>نام کاربری تخصیص داده شده به ه</li> </ul> | ر در بورد بریود ، سیسان مسی در پیشت.<br>مسئول فنی توسط مدیر عامل، کد کاربری ورا  | د به دیگر سامانه های موجود می باشد.                                                    |                         |                                                          |
| اساسنامه<br>حوزه فعالیت                                                  | فیلترهای جستجو                                                                             | ، حد ملي يا نام خاربري مستول فلي الجام مي                                        | سود.                                                                                   |                         |                                                          |
| 📰 اطلاعات شعب                                                            | انتخاب حوزه های فعالیت<br>🗹 غذا و آشامیدنی                                                 |                                                                                  | جست و جوی مسئول<br>صومی                                                                | ں فئی                   | جستجو                                                    |
| 管 اعضاء شرکت                                                             | Q مشاهده                                                                                   | ✔ ار سال در خواست                                                                | مشاهده ✔ ار سال در خواس                                                                | Q                       | شاهده 🗸 ارسال درخواست                                    |
| 🖉 فایلراهنما<br>                                                         |                                                                                            |                                                                                  |                                                                                        |                         |                                                          |
| جهت استخدام مسئولین فنی به<br>قسمت <b>اطلاعات شعب</b> مراجعه<br>فرمایید. | ا تاریخ تولد : ۶<br>ا تاریخ تولد : ۶<br>ا نام کاربری: ۷                                    | 11750/0F/15<br>079771                                                            | ۲ شماره شناستامه : ۲۵٬۵۰<br>۲۰۰۱ تاریخ تولد : ۱۳۶۳/۱۳۶۳<br>۱۰۰۱ نام کاربری: ۵۳۸۵ sanaz |                         | ه شناستامه : ۱۶۰<br>تولد : ۱۳۶۶/۱۲۶۹<br>ربری: ۱۴۷۱۱۵۵۳۷۵ |
| (استخدام مسئولین فنی به<br>فکیک شعبه انجام میشود )                       | 📕 فاطمه سادات معصومی                                                                       | ا ساناز ه                                                                        | عضومی<br>                                                                              | 📕 الہام معمنومی گوشلاغر |                                                          |

سپس مسئول فني از كارتابل شخصي خود، قسمت فعاليتها در خواست مدیر عامل را تایید (قبول همکاری) مینماید

| 1895/11/88                                           | تاريخ شروع:                         | وضعیت: فعل                                                                | 🎫 لینک های آموزش               |
|------------------------------------------------------|-------------------------------------|---------------------------------------------------------------------------|--------------------------------|
| 124/11/47                                            | تاريخ پايان :                       |                                                                           | ■ ارسال                        |
|                                                      |                                     |                                                                           | ■ فعالیت ها                    |
| *                                                    |                                     | اطلاعات طرف قرارداد                                                       | 📰 رزومه                        |
| بازرگانی ژوبین افق طلائی<br>بازرگانی ژوبین افق طلائی | نام فارسی:<br>نام لاتین:<br>کد GLN: | شناسه شرکت: ۱۰۱۰۳۱۳۵۴۵۹<br>پیش کد شرکت: ۱۹۹۶۶۶<br>کداقتصادی: ۴۱۱۳۸۹۶۷۱۳۵۹ | فایل راهنما کار تابل مسئول فنی |
| ^                                                    |                                     | عمال و مشاهده در خواست                                                    |                                |
| نسترن مىومى<br>(مسئول فنى )                          |                                     | میکری<br>مدیر عامل )                                                      |                                |
| قبول درخواست همکاری                                  | رد یا                               | ♥ درخواست از سمت مدیر عامل تایید شده است.                                 |                                |
|                                                      |                                     |                                                                           |                                |

## در خواست مدیر عامل به بخش پروانه ها انتقال یافته و در این قسمت قابل پیگیری است

| المدير عاس) +                                          |                                |                    |                                   |             |                                              |           |
|--------------------------------------------------------|--------------------------------|--------------------|-----------------------------------|-------------|----------------------------------------------|-----------|
| پروفایل من                                             | اطلاعات <                      | يە                 | ارتباطات                          | حوزه فعالیت | استخدام مسئول فنى                            | پروانه ها |
| اطلاعات شرکت                                           | > پروانه                       |                    |                                   |             |                                              |           |
| اطلاعات يايه                                           | PFVA                           | ≣ اطلاعات پروانه   | -                                 |             |                                              |           |
| گەلەر شە                                               |                                | 📕 قرارداد با شر    | کت بازرگانی ژوبین افق             | طلائى       |                                              |           |
| تواهی بیت                                              | پروانه<br>شمار ه               | ·                  | قعل                               |             | 1896/11/24 :00.00 5.05                       |           |
| روز نامه ر سمی                                         | ۲۴۸۰                           | العليك.            |                                   |             | تاریخ پایان: ۱۳۹۲/۱۱/۲۸ ۱۳۹۲                 |           |
| اساستامه                                               |                                |                    |                                   |             |                                              |           |
| حوزه فعاليت                                            | پروانه<br>شماره                |                    |                                   |             |                                              |           |
|                                                        | 12420                          |                    |                                   |             |                                              |           |
| اطلاعات شعب                                            |                                | ق⊄ی اطلاعات طرف قر | ارداد                             |             |                                              |           |
|                                                        | پروانه<br>شم <mark>ار ه</mark> | ·····              |                                   |             | ى ئالە مۇلىرىيە ئىلار ئىلار مەرمەن مەر       |           |
| اعضاء شركت                                             | <mark>ነም୨</mark> ۴۵            | ییش کد شرکت:       | 19955                             |             | نام لاتین: بازرگانی ژوبین افق طلائی          |           |
| فایل راهنما                                            | پروانه                         | کد اقتصادی:        | <u>۴۱۱۳</u> ۸۹۶۷۱۳۵۹              |             |                                              |           |
|                                                        | شماره<br>۱۳۶۴۷                 |                    |                                   |             |                                              |           |
| ت استخدام مستولین فتر<br>مت اطلاعات ش <b>ع</b> ب مراجع | نی به<br>عم                    |                    |                                   |             |                                              |           |
| ایید.                                                  |                                | 🍄 اعمال و مشاهده   | درخواست                           |             |                                              |           |
| ۔۔۔<br>یتخدام مسئولین فنی بہ                           | ۵                              |                    |                                   |             |                                              |           |
| یک شعبہ انجام میشود                                    | ( 2                            |                    |                                   |             |                                              |           |
|                                                        |                                |                    | علی مسگری ( مدیرعاما              | (,          | نسترن صومی (مسئول ذ                          | ىنى)      |
|                                                        |                                | 🛛 درخواست از س     | یمت مدیر عامل <b>تایید</b> شده اس |             | در خواست از سمت مسئول فنی <b>تایید</b> شده ا | ست        |

## پس از تایید در خو است تو سط مسئول فنی فیلد پر داخت در کارتابل مدیر عامل فعال میشود

| رکانی ژوبین افق طلانی         | نام نابین: بازر    | پیس دد سرخت: ۱۹۹۶۶<br>کداقتصادی: ۴۱۱۳۸۹۶۷۱۳۵۹ | پروانه<br>شمار ه | 層 فایل راهنما                                                            |
|-------------------------------|--------------------|-----------------------------------------------|------------------|--------------------------------------------------------------------------|
|                               |                    | 🏟 اعمال و مشاهده در خواست                     | 12560            | جهت استخدام مسئولین فنی به<br>قسمت <b>اطلاعات شعب</b> مراجعه<br>فرمایید. |
|                               |                    |                                               |                  | ( استخدام مسئولین فنی به<br>تفکیک شعبه انجام میشود )<br>ب                |
| ترن مىومى (مسئول فنى)         | ئىس                | علی مسگری ( مدیرعامل )                        |                  |                                                                          |
| سئول فنی <b>تایید</b> شده است | 🛇 درخواست از سمت م | درخواست از سمت مدیر عامل تایید شده است.       |                  |                                                                          |
|                               |                    | ⊘قطع همکاری                                   |                  |                                                                          |
|                               |                    | 🛔 اطلاعات کاربری                              |                  |                                                                          |
|                               | 🖬 پرداخت           |                                               |                  |                                                                          |
|                               |                    |                                               |                  |                                                                          |
|                               |                    |                                               |                  |                                                                          |
|                               |                    |                                               |                  |                                                                          |

![](_page_25_Picture_2.jpeg)

پس از پرداخت فیلد نام کاربری فعال میشود. مدیر عامل یک نام کابری برای مسئول فنی تعریف کرده و ثبت میکند. سپس گزینه چاپ کارت فعال ميشود

|                                                                     |                                                                                           | پروانه<br>شماره |
|---------------------------------------------------------------------|-------------------------------------------------------------------------------------------|-----------------|
|                                                                     |                                                                                           | ነሥንቍላ           |
|                                                                     | 🏶 اعمال و مشاهده در خواست                                                                 |                 |
|                                                                     |                                                                                           |                 |
| المسرو مسئول فنی)                                                   | عال                                                                                       |                 |
| 오 درخواست از سمت مسئول فنی تایید شده است                            | 🛇 درخواست از سمت مدیر عامل <b>تایید</b> شده است.                                          |                 |
|                                                                     | ا قطع ھمکاری                                                                              |                 |
|                                                                     |                                                                                           |                 |
|                                                                     | ■ امتعات کاربری                                                                           |                 |
| که جہت ورود به دیگر سامانه های ttac (از جمله ترخیص ،مجوز مصرف ،IRCو | کاربری ایجاد شده ( oo ) کاربری پروانه نام دارد ک<br>غیره ) توسط مسئول فنی استفاده می شود. |                 |
| ت مسئول فنی                                                         | 🖨 چاپ کارن                                                                                |                 |
|                                                                     |                                                                                           |                 |

 پس از تعریف نام کاربری توسط مدیر عامل، پسور د به شماره همراه مسئول فنی sms میشود.

 این یوزر و پسورد جدید بعد از ۴۸ ساعت فعال شده و مسئول فنی میتواند با آن به قسمت های –irc- تر خیص-مصرف برای انجام امور شرکت وارد شود.

![](_page_28_Figure_0.jpeg)